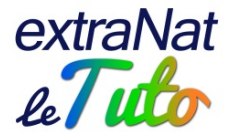

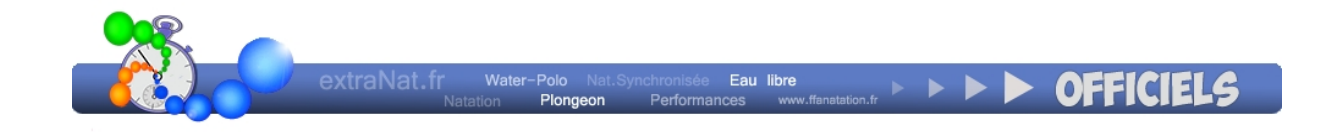

# Manuel des utilisateurs extraNat Officiels

À l'attention des Comités régionaux et départementaux

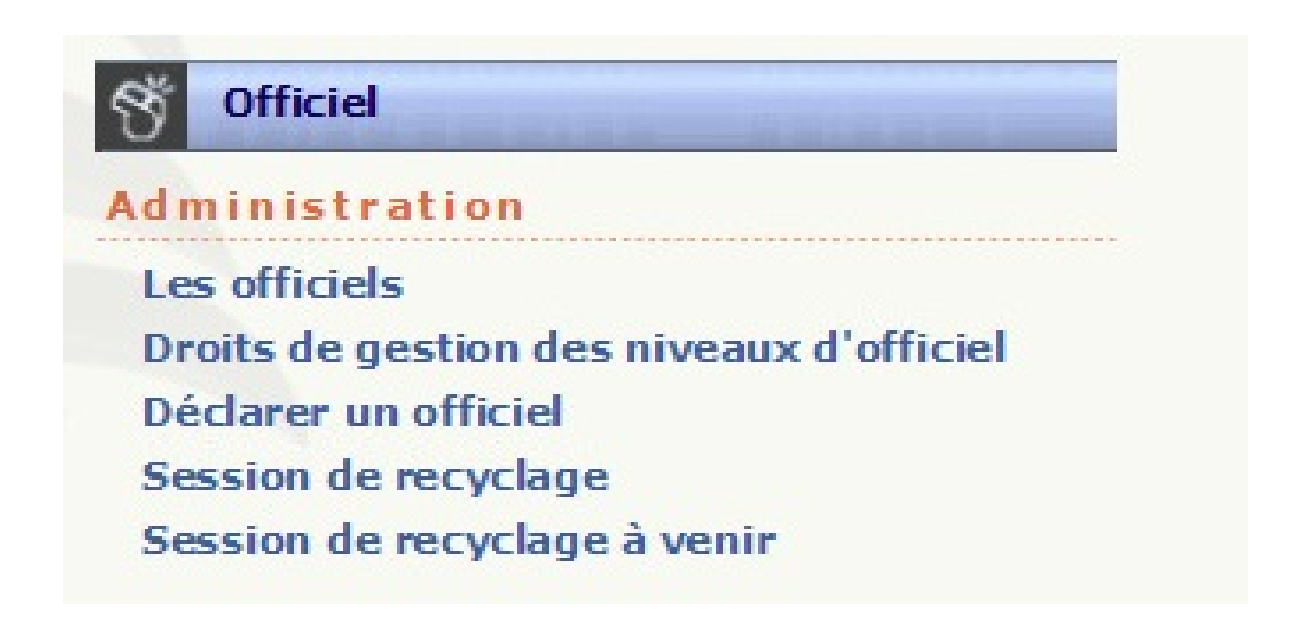

Gestion du document

| N° de version du<br>document | Date       | N° de version de l'application | Remarques        |
|------------------------------|------------|--------------------------------|------------------|
| Version 2.0                  | 29/02/2016 | Version 2                      | Document de base |

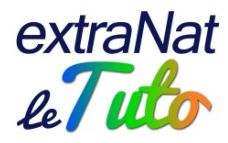

# <u>Contenu</u>

| Accès à l'application                                                                    |               |
|------------------------------------------------------------------------------------------|---------------|
| Mes Officiels                                                                            |               |
| Recherche rapide                                                                         | 4             |
| Fiche de l'Officiel                                                                      |               |
| Droits de gestion des niveaux d'Officiel<br>Déclarer un Officiel<br>Session de recyclage | 9<br>10<br>11 |
| Créer une session de recyclage<br>Consultation et modification des sessions de recyclage |               |

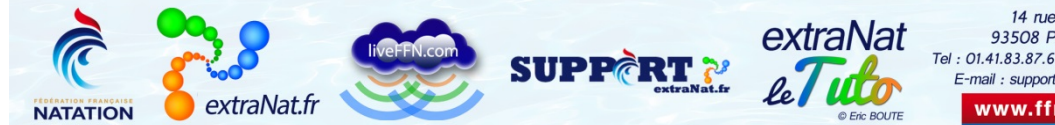

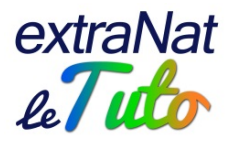

# Accès à l'application

Les Comités régionaux (CR) et départementaux (CD) peuvent accéder à l'application avec leurs identifiant et mot de passe d'administrateur.

Ils pourront activer le profil "Officiel" pour donner un accès spécifique à l'application au Responsable des Officiels de leur Institution (rubrique "Gestion des profils extraNat.fr").

Le profil "Officiel" pourra se connecter avec l'identifiant de l'Institution et le mot de passe qui lui sera transmis par l'Institution.

Il devra utiliser l'accès Structures et choisir le profil "Officiel CR" ou "Officiel CD".

| S OFFICIELS                                                                                                    |                                                                                                    |            |                                                                                                    | 💏 menu pr                                                                                            | incipal |
|----------------------------------------------------------------------------------------------------|----------------------------------------------------------------------------------------------------|------------|----------------------------------------------------------------------------------------------------|----------------------------------------------------------------------------------------------------|---------|
| Recherche Rapio                                                                                                    | de       IUF ou nom espace prenom                                                                                                    | /          | Action                                                                                                    |                                                                                                    |         |
| Recherche appr<br>Mes officiels<br>Licencié<br>Discipline<br>Niveau<br>Liste<br>Genre<br>Age<br>Validité<br>Recyclage                                                                                                    | ofondie<br>Oui<br>Oui<br>Natation course •<br>Officiel A •<br>toutes listes •<br>tout genre •<br>tout genre •<br>tout age • à tout age •<br>non pris en compte •<br>non pris en compte •<br>non pris en compte •                                                                                                    | E          | Selection - Limite: 2 / 1000                                                                                                    | 6                                                                                                    | Vider   |
|                                                                                                    |                                                                                                    | -          |                                                                                                    |                                                                                                    |         |
| Légende<br>"Mes officiels" Dés<br>Renseignement<br>Officiel ajoutab<br>Attention, il exi<br>l'officiel n'es<br>L'officiel ne disp<br>Officiels trouvés.<br>Select. page In                                                                                                    | signe les officiels qui sont dans votre périmètre.<br>obligatoire.<br>le à la liste de selection.<br>ste un homonyme de cet officiel dans la base fédérale.<br>it pas dans votre périmètre.<br>pose pas d'une licence oblitérée cette saison.                                                                                                    |            |                                                                                                    | Genre                                                                                                | mail    |
| Légende<br>"Mes officiels" Dés<br>Renseignement<br>Officiel ajoutab<br>Attention, il exi<br>l'officiel n'ess<br>I'officiel ne disp<br>officiels trouvés.<br>Select. page In                                                                                                    | signe les officiels qui sont dans votre périmètre.<br>obligatoire.<br>le à la liste de selection.<br>ste un homonyme de cet officiel dans la base fédérale.<br>et pas dans votre périmètre.<br>pose pas d'une licence oblitérée cette saison.                                                                                                    |            | c #1040                                                                                                    | Genre                                                                                                | mail    |
| Légende<br>"Mes officiels" Dé<br>Renseignement<br>Officiel ajoutab<br>Attention, il exi<br>l'officiel n'es<br>RI L'officiel ne disp<br>Officiels trouvés.<br>Select. page In                                                                                                    | signe les officiels qui sont dans votre périmètre.<br>obligatoire.<br>le à la liste de selection.<br>ste un homonyme de cet officiel dans la base fédérale.<br>et pas dans votre périmètre.<br>bose pas d'une licence oblitérée cette saison.                                                                                                    | -          | c 473049<br>ac 473049<br>ac 473049                                                                                                    | Genre                                                                                                | mail    |
| Légende<br>"Mes officiels" Dés<br>Renseignement<br>Officiel ajoutab<br>Attention, il exi<br>l'officiel n'es<br>I'officiel ne disp<br>officiels trouvés.<br>Select. page II<br>Officiel a<br>Officiel a disp<br>Description<br>Officiel a disp<br>Description<br>Officiel a disp<br>Description<br>Officiel a disp<br>Description<br>Officiel a disp<br>Officiel a disp<br>Officie | signe les officiels qui sont dans votre périmètre.<br>obligatoire.<br>le à la liste de selection.<br>ste un homonyme de cet officiel dans la base fédérale.<br>it pas dans votre périmètre.<br>bose pas d'une licence oblitérée cette saison.                                                                                                    | -<br>-<br> |                                                                                                    | Genre                                                                                                | mail    |
| Légende<br>"Mes officiels" Dé<br>Renseignement<br>Officiel ajoutab<br>Attention, il exi<br>l'officiel ne disp<br>pofficiels trouvés.<br>Select. page II<br>Officiel ne disp<br>Pofficiels trouvés.                                                                                                    | signe les officiels qui sont dans votre périmètre.<br>obligatoire.<br>le à la liste de selection.<br>ste un homonyme de cet officiel dans la base fédérale.<br>et pas dans votre périmètre.<br>pose pas d'une licence oblitérée cette saison.                                                                                                    |            | C 4710-41<br>No 4710-41<br>No 4710-410- | Genre<br>1<br>1<br>1<br>1<br>1<br>1<br>1<br>1<br>1<br>1<br>1<br>1<br>1<br>1<br>1<br>1<br>1<br>1<br>1 | mail    |
| Légende "Mes officiels" Dé Renseignement Officiel ajoutab Attention, il exi l'officiel n'es Ri L'officiel ne disp Select. page In                                                                                                    | signe les officiels qui sont dans votre périmètre.<br>obligatoire.<br>le à la liste de selection.<br>ste un homonyme de cet officiel dans la base fédérale.<br>et pas dans votre périmètre.<br>pose pas d'une licence oblitérée cette saison.<br>dividu<br>server ser jacobient de la server ser jacobient de<br>server ser jacobient de la server ser jacobient de<br>server ser jacobient de la server ser jacobient de<br>server server server per server de la server server de la server de la server server de la server de la server de la server server de la server de la |            | C 4TECHI<br>No ameri<br>Herritori Culti<br>In Martin Martini<br>Noteri mangani                                                                                                    | Genre<br>0<br>0<br>0<br>0<br>0<br>0<br>0                                                             | mail    |

### **Mes Officiels**

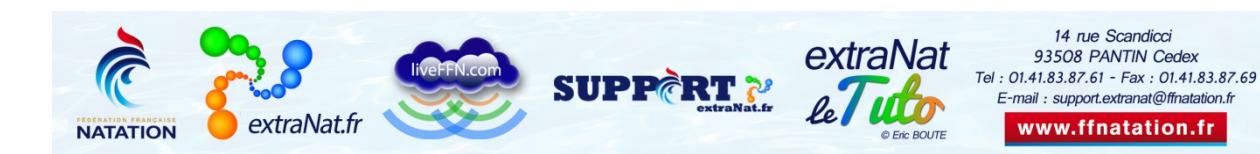

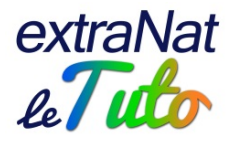

#### **Recherche rapide**

Dans cette rubrique, vous pouvez rechercher un Officiel en recherche rapide. Pour cela, vous devez saisir le NOM et le Prénom ou l'IUF. Cette recherche s'effectue sur l'ensemble des Officiels licenciés à la FFN, quelle que soit la Région.

La recherche s'effectue automatiquement par auto-complétion à partir du moment où vous saisissez au moins 4 lettres ou plus.

#### **Recherche approfondie**

Dans cette rubrique, vous pouvez effectuer une recherche selon divers critères :

- Si vous choisissez OUI à "Mes officiels" : les Officiels de ma Région/mon Département • uniquement
- Si vous choisissez NON à "Mes officiels" : les Officiels d'une autre Région ou d'un Département que vous sélectionnez dans le menu déroulant
- Licenciés ou non :
  - o en choisissant OUI, vous effectuez la recherche uniquement sur les officiels licenciés sur la saison en cours
  - o en choisissant NON, la recherche s'effectue sur l'ensemble des officiels répertoriés. Dans ce cas, ceux non-licenciés sur la saison en cours seront indiqués par un icone
- La discipline : natation course, plongeon, water-polo, natation synchronisée, eau libre
- Le niveau d'Officiel : niveau d'Officiel selon la discipline choisie (A, B, C, D, titulaire ou stagiaire, Officiel régional stagiaire...)

A noter que depuis la version 2 de l'application, vous n'êtes plus obligés de saisir un niveau d'officiel. Vous pouvez ainsi effectuer une recherche sur tous les officiels d'une discipline, quels que soient leurs niveaux

- L'appartenance à une liste (FFN, LEN, FINA)
- Le genre : femme ou homme
- La tranche d'âge souhaitée
- La validité : si l'Officiel a au moins un titre référent valide ou pas •
- Le recyclage : si l'Officiel a au moins un titre à recycler ou bien s'il est à jour de ses • titres

Vous pouvez bien entendu combiner divers critères.

Exemple : recherche en natation synchronisée des Officiels D féminins de tout âge ayant au moins un titre référent valide.

Une fois que vous avez sélectionné les critères de votre recherche approfondie, vous validez et vous obtenez à l'écran une liste des Officiels correspondants à vos critères.

L'extraction à l'instant T : une fois choisis les critères de recherche, vous pouvez effectuer une extraction à l'instant T. Cette extraction peut surtout vous être utile pour des statistiques. Par contre, pour l'extraction à l'instant T, vous devrez obligatoirement choisir un niveau d'officiel et le nombre de réunions ou de matches ne seront pas renseignés dans l'extraction.

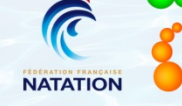

extraNat.fr

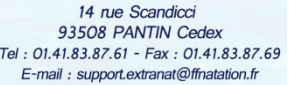

93508 PANTIN Cedex

www.ffnatation.fr

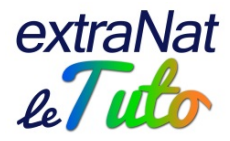

Diverses informations sont disponibles dans cette liste.

- Informations disponibles à l'écran dans la liste
  - o Le NOM et le Prénom de l'Officiel ainsi que sa date de naissance
  - o Le club dans lequel l'officiel est licencié
  - Son genre (femme ou homme)
  - o L'Officiel dispose-t-il d'une adresse mail renseignée dans sa fiche individuelle
  - Le lien vers la fiche individuelle de l'Officiel

De plus, lorsque vous survolez le nom de l'Officiel avec la souris sans cliquer, vous voyez dans une petite fenêtre son IUF et les Titres qu'il détient ainsi que leur validité.

En début de ligne du tableau, un bouton () vous permet de sélectionner le ou les Officiels souhaités. Le bouton devient rouge () lorsque l'Officiel est sélectionné.

Vous pouvez sélectionner l'ensemble des officiels à l'écran en cliquant sur "Select. page". Si la recherche a donné 2 pages ou plus de résultats, vous devrez faire "Select. page" sur chacune d'elle.

# NE

Depuis la version 2 de l'application, vous pouvez sélectionner les officiels de votre recherche même si ceux-ci ne sont pas dans votre périmètre de gestion. Vous pourrez ainsi en faire une extraction ou leur envoyer un mail.

Une fois les Officiels souhaités sélectionnés, ils apparaissent dans une fenêtre « sélection » en haut à droite (cf capture d'écran ci-dessus).

Vous pouvez à tout moment :

- soit supprimer un Officiel de votre sélection en cliquant sur l'icône devant son nom
   ()
- soit vider totalement la liste de la sélection (<sup>107</sup>)

Une fois votre sélection terminée, vous pouvez effectuer deux actions :

• Une extraction des données des Officiels (
)

Vous créez ainsi un fichier au format excel comprenant : IUF, NOM, Prénom, genre, date de naissance, adresse mail, discipline concernée, niveau, statut du Titre, date d'obtention, validité du Titre, codification, date du dernier recyclage, date de la dernière licence, nom et numéro du dernier club, Département, Région, nombre de réunions dans la saison courante, nombre de matches de water-polo dans la saison courante, adresse postale complète, numéro de téléphone, tailles pour les équipements et commentaires éventuels.

Cette extraction génère un fichier avec les individus sélectionnés et reprend tous les Titres détenus par ces individus. Par conséquent, si vous voulez, par exemple, retenir uniquement les Titulaires du niveau Officiel B Natation course, il vous faudra appliquer des filtres dans le fichier excel ainsi constitué.

Cette extraction renseigne notamment le nombre de réunions et le nombre de matches de water-polo auxquels l'officiel a pris part depuis le début de saison. Ces informations ne sont pas disponibles dans l'extraction à l'instant T. Par conséquent, pensez à faire une extraction à chaque fin de saison, avant la fermeture du serveur, si vous voulez connaitre la participation de vos officiels aux différentes compétitions.

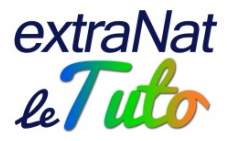

Un envoi de mail aux Officiels sélectionnés (<sup>20)</sup>)

| Répondre à : 🕐                                            |  |  |
|-----------------------------------------------------------|--|--|
| Adresses supplémentaires séparées par des virgules        |  |  |
| Pièces jointes :<br>NB: limite de taille par fichier:8M 🕜 |  |  |
| Parcourir Aucun fichier sélectionné.                      |  |  |
| Parcourir Aucun fichier sélectionné.                      |  |  |
| Parcourir Aucun fichier sélectionné.                      |  |  |
| Message :                                                 |  |  |
|                                                           |  |  |
|                                                           |  |  |
|                                                           |  |  |
|                                                           |  |  |
|                                                           |  |  |

Vous choisissez le sujet du mail.

Par défaut, le "répondre à" du mail envoyé est le mail du responsable de la structure (correspondant institutionnel renseigné sur extraNat). Vous pouvez le personnaliser en indiquant le mail à qui l'officiel devra répondre (par exemple : le mail du responsable régional ou départemental des Officiels).

D'autre part, en cas de non distribution du mail, c'est à l'adresse indiquée dans le "répondre à" que la notification de non-distribution sera envoyée.

Vous pouvez ajouter des adresses mails supplémentaires (séparées par des virgules) à qui vous souhaitez que le mail soit envoyé.

Vous pouvez joindre des éléments à votre mail. Soyez vigilants sur la taille des pièces jointes. Vous rédigerez votre mail en mode "texte brut", sans mise en forme particulière (pas de texte en gras, souligné...). La mise en forme est davantage respectée depuis la version 2 de l'application. Attention néanmoins, si vous faites un copier-coller sur word par exemple, la mise en forme peut être perturbée.

Le mail sera envoyé aux Officiels sélectionnés, à partir du moment où ils disposent d'une adresse mail dûment renseignée dans leur fiche individuelle.

Dans le cas où l'Officiel ne dispose pas d'adresse mail

- soit l'Officiel concerné s'adresse à son club d'appartenance afin que celui-ci renseigne la rubrique concernée sur extraNat.fr (dans la partie licence, recherche/édition, lancer la recherche sur le licencié, modifier puis saisir l'adresse mail)
- soit l'Officiel s'inscrit sur extraNat.fr afin d'activer son espace personnel. Son adresse mail servira d'identifiant et sera mise à jour automatiquement sur sa fiche "Licence" (cf Tutoriel dédié)

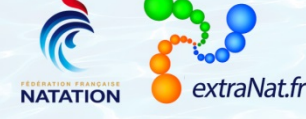

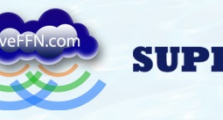

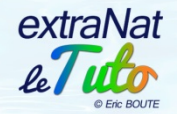

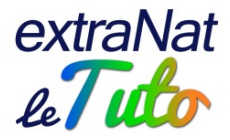

#### Fiche de l'Officiel

Lorsque vous cliquez sur la fiche de l'Officiel, vous obtenez diverses informations le concernant :

- Les informations administratives :
  - o Les informations extraNat : IUF, NOM, Prénom, genre, date de naissance, club...
  - Les informations personnelles : coordonnées complètes
  - o Les équipements : informations sur la taille, pointure et tailles des tenues (tee-shirt, chemise, pantalon). Cette rubrique pourra être remplie uniquement par l'Officiel lui-même

| Infos administratives Titres Listes Suivi compétition Les officiels    Informations extraNat  IUF IUF IUF IUF IUF IUF IUF IUF IUF IU                                                                                                    | I ORMALI    | ONS ADMINISTRATIVES                                         | menu principal |
|----------------------------------------------------------------------------------------------------|-------------|-------------------------------------------------------------|----------------|
| Infos administratives Titres Listes Suivi compétition   Les officiels   Informations extraNat   IUF IIII Non IIII Prenon Imma   Genre Hemma dinaissance IIIIIII Nationalité IIIIIIIIIIIIIIIIIIIIIIIIIIIIIIIIIIII                                                                                                    |             | CACION Device (1701.22)<br>Né le 1804/1980 - Homme (1704)   |                |
| Informations extraNat         IUF       Nom       Mom       Prenom       Dem         Genre       Maina dam dom dom agate       Mainalité       Mainalité       Mainalité         Login       dam dom dom dom agate       mdp extranat       Distribution       Data dom dom agate         Club       Dam dom dom dom agate       mdp extranat       Distribution       Data dom dom agate         Floremations       Departement       Strate dom agate       Mainalité       Mainalité         Pays       Materia       Mainalité       Mainalité       Mainalité       Mainalité         Ville       Comescion       Strate dom agate       Mainalité       Mainalité                                                                                                    |             | Infos administratives Titres Listes Suivi compétition       | es officiels   |
| IUF IIIII Nom IIIIII Prenom Dem   Genre Henre d.naissance IIIIIIIII Nationalité IIIIIIIIIIIIIIIIIIIIIIIIIIIIIIIIIIII                                                                                                    | Informati   | ons extraNat                                                |                |
| Genre       Hearn       dnaissance       HEARNE       Nationalité       HEA         Login       Genre actor Homesgant       mdp extranat       MEN HOLADE       Connexion       Extrantionalité         Club       Charle actor Homesgant       Département       Men de Conte       Extrantionalité       Extrantionalité       Extrantino                                                                                                    | IUF         | TILIZE Nom CLIDEN Prenom Denn                               |                |
| Login Service soder incomparit   ndp extranat Département   Département Service codet     Pays Service code postal   Ville Commedian Service   Adresse2 Commedian Service   Adresse2 Commedian Service   tel Service code postal   Mail Service code postal     Bays Itélie     Adresse2     Equipement     Equipement                                                                                                    | Genre       | Herrin d.naissance INTHEIRO Nationalité INA                 |                |
| Club Département     Pays     Pays     Ville     Club dominant     Adresse2     Itel.2        tel.3     Mail     Département     Pays     Pays     Pays     Pays     Pays     Pays     Pays     Pays     Pays     Pays     Pays     Pays     Pays     Pays     Pays     Pays     Pays     Pays     Pays     Pays     Pays     Pays     Pays     Columetor     Pays     Pays     Columetor     Pays     Columetor     Pays     Columetor     Pays     Columetor     Pays     Columetor     Columetor     Columetor     Columetor     Columetor     Columetor     Columetor     Columetor     Columetor                                                                                                    | Login       | denie odder Boreng alt mdp extranat 0155 In 04402 Connexion | 1210/2015      |
| Informations personnelles         Pays         Ville         Informations personnelles         Ville         Informations personnelles         Ville         Informations personnelles         Ville         Informations personnelles         Ville         Informations personnelles         Adresse         Informations personnelles         Adresse         Informations personnelles         Adresse         Informations personnelles         Adresse         Informations personnelles         Adresse         Informations personnelles         Informations personnelles                                                                                                    | Club        | DrwikLEXES HONTESKING IN Département Partot-DÓNE            |                |
| Pays Ville Ville CLEMAND CLEMAND CLEMA | Informati   | ons personnelles                                            |                |
| Ville     Classed of the code postal       Adresse     ISLA to be code       Adresse2     ISLA to be code       tel     Classed to compati       Mail     Compatible to compati                                                                                                    | Pays        | 10821                                                       | -              |
| Adresse 11. Aus Serger<br>Adresse 11. Aus Serger<br>tel Serger and tel.3                                                                                                    | Ville       | cue mant e la code postal                                   | Case of        |
| Adresse2 tel CHICENTER tel.2 tel.3 Mail denisusden @conteg.ch Equipements                                                                                                    | Adresse     | 15. Aus dergier                                             |                |
| tel CERCENTITI tel.2 tel.3 En la companya de la companya de la company                                                                                                    | Adresse2    |                                                             |                |
| Mail dene conteget                                                                                                    | tel         | tel.3                                                       |                |
| Equipements                                                                                                    | Mail        | denie osdar gornega #                                       |                |
|                                                                                                    | Equinomo    | nte                                                         |                |
|                                                                                                    | equipente   |                                                             |                |
|                                                                                                    | Taille T-sł | irt 📕                                                       |                |
| Taille T-shirt                                                                                                    | Taille che  | nise 📕 🗸                                                    |                |
| Taille T-shirt                                                                                                    | Pointure    | 11                                                          |                |
| Taille T-shirt Taille chemise Pointure                                                                                                    | Taille pan  | alon 🔳                                                      |                |
| Taille T-shirt Taille chemise Pointure Taille pantalon                                                                                                    |             |                                                             |                |

o Les Titres : la liste des Titres obtenus par l'Officiel ainsi que leur validité. En survolant le Titre obtenu avec la souris sans cliquer, vous verrez dans une petite fenêtre les recyclages à venir. Vous pouvez également ajouter un Titre en précisant la discipline, le niveau, la date d'obtention et la codification éventuelle ou modifier les informations des Titres dont l'Officiel est déjà titulaire.

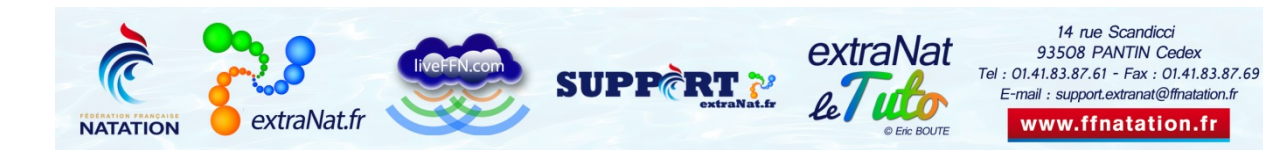

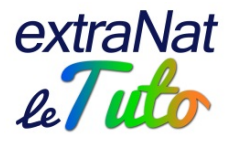

| L                                                                                                    |                                                                                                    |
|----------------------------------------------------------------------------------------------------|----------------------------------------------------------------------------------------------------|
| Survolez les titr                                                                                                    | es référents pour voir s'il existe des recyclages à venir.                                                                                                    |
| 🤌 Permet la modif                                                                                                    | ication manuelle de la date d'obtention et de la date de debut de validité.                                                                                                    |
| Permet la supp                                                                                                    | ression du titre                                                                                                    |
| Le titre est valio                                                                                                    | le (l'officiel peut exercer son titre en compétition)                                                                                                    |
| Contraction Contraction Con | ide                                                                                                    |
| <ul> <li>permet de consul</li> </ul>                                                                                                    | ter l'historique des actions sur le titre non référent                                                                                                    |
|                                                                                                    |                                                                                                    |
|                                                                                                    |                                                                                                    |
| Discipline                                                                                                    | Veuillez choisir une discipline 🔻                                                                                                    |
| Discipline                                                                                                    | Veuillez choisir une discipline  Veuillez selectionner une dicipline  Veuillez selectionner une dicipline  Veuillez selectionner une Veuillez selectionner une dicipline  Veuillez selectionner une dicipline  Veuillez selectionner |
| Discipline<br>Niveau<br>Date d'obtention:                                                                                                    | Veuillez choisir une discipline  Veuillez selectionner une dicipline  Veuillez selectionner une dicipline  Veuillez selectionner une dicipline Veuillez selectionner une dicipline Veuillez selecti       |
| Discipline Niveau Date d'obtention: Codification:                                                                                                    | Veuillez choisir une discipline  Veuillez selectionner une dicipline   Ajouter                                                                                                    |
| Discipline Niveau Date d'obtention: Codification: Modifier un titre                                                                                                    | Veuillez choisir une discipline  •<br>Veuillez selectionner une dicipline  •<br>Ajouter                                                                                                    |
| Discipline Niveau Date d'obtention: Codification: Modifier un titre Titre: natation course                                                                                                    | Veuillez choisir une discipline  Veuillez selectionner une dicipline                                                                                                    |
| Discipline Niveau Date d'obtention: Codification: Modifier un titre Titre: natation course Date d'obtention:                                                                                                    | Veuillez choisir une discipline  Veuillez selectionner une dicipline                                                                                                    |
| Discipline Niveau Date d'obtention: Codification: Modifier un titre Titre: natation course of Date d'obtention: Saison de debut de                                                                                                    | Veuillez choisir une discipline  Veuillez selectionner une dicipline   Veuillez selectionner une dicipline   () Ajouter  Officiel A  I4/02/2009  e validité: 2012 (e.g Pour la saison 2013-2014 inscrire 2014)                                                                                                    |

- Les listes : vous trouverez les listes sur lesquelles l'Officiel est éventuellement inscrit
- Le suivi des compétitions : vous trouverez l'historique des compétitions pour lesquelles l'Officiel a pris part au Jury

Pour les officiels inscrits sur Listes, ils peuvent désormais déclarer eux-mêmes leurs participations à des évènements internationaux. Ils doivent pour cela se rendre sur leur espace personnel, un Tutoriel dédié spécifiquement à ces déclarations est disponible sur le site FFN. Les officiels sur Liste FFN pourront déclarer uniquement des participations à des évènements internationaux se déroulant en France. Ceux sur listes LEN ou FINA peuvent déclarer leurs participations quel que soit le pays.

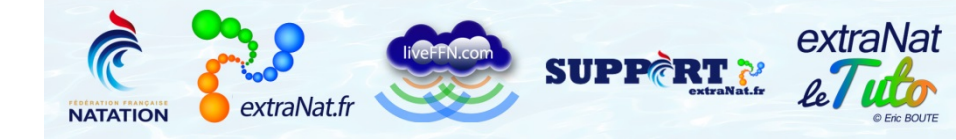

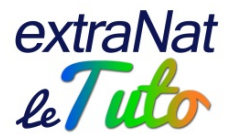

# Droits de gestion des niveaux d'Officiel

#### Cette fonction est accessible uniquement pour les Comités régionaux.

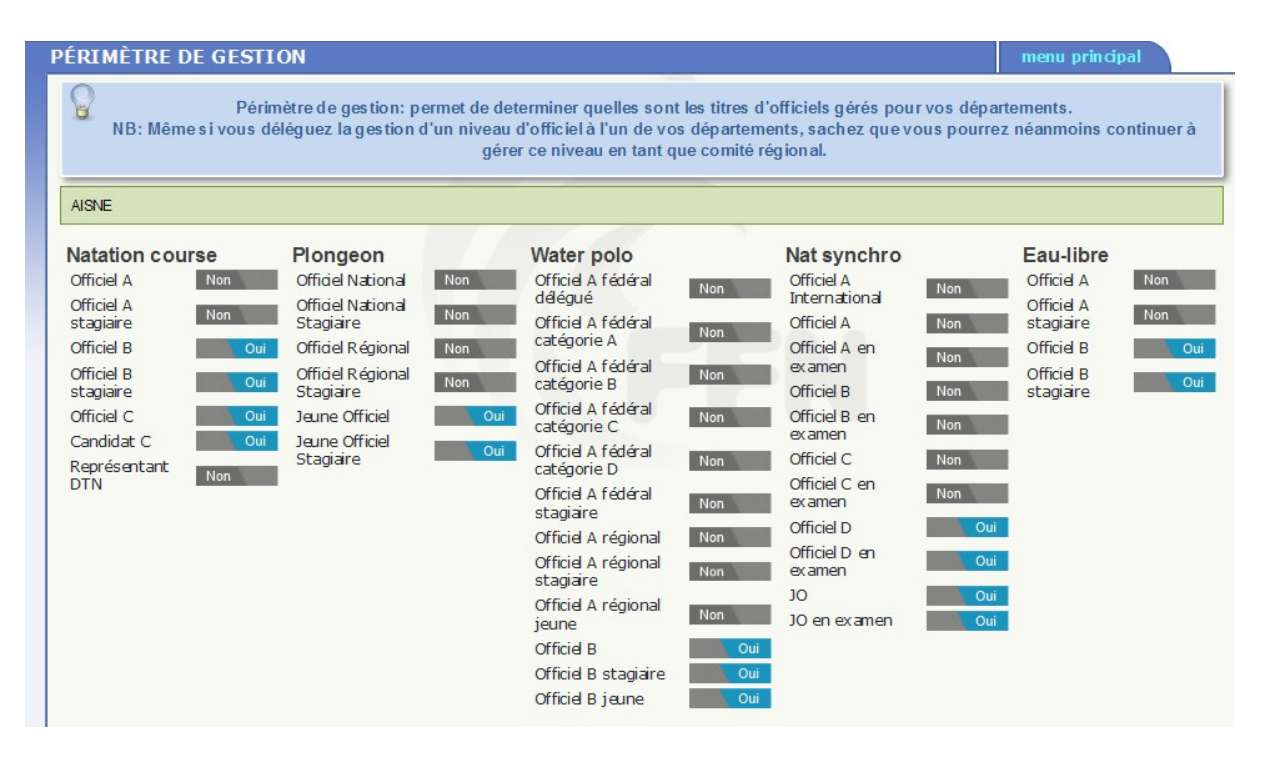

Elle permet à chaque Comité régional de déterminer les Titres d'Officiels qui seront gérés par leurs Départements respectifs.

Les droits ainsi déterminés par le Comité régional ont une incidence directe sur les actions possibles des Départements dans la rubrique "Mes Officiels".

Depuis la version 2 de l'application, il est possible de faire du mailing ou des extractions de données, même sur des officiels dont on n'a pas les droits de gestion.

Par contre, il reste impossible de modifier les Titres d'un officiel, de lui en ajouter, de déclarer de nouveaux Officiels ou de créer des recyclages sur des niveaux dont on n'a pas les droits de gestion.

Cependant, même si un Comité régional délègue la gestion d'un niveau d'Officiel à un Département, il garde néanmoins la possibilité d'agir sur tous les niveaux à l'échelon régional.

Le principe de délégation s'effectue selon les disciplines et les niveaux d'Officiel.

SUPP

Depuis la version 2 de l'application, des niveaux d'officiels ont été rajoutés dans chaque discipline. Pensez à bien mettre à jour les droits de gestion sur ces nouveaux niveaux.

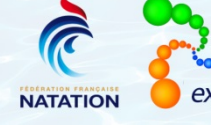

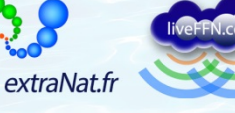

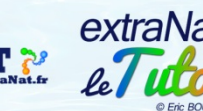

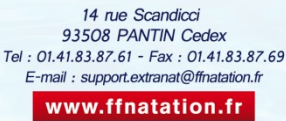

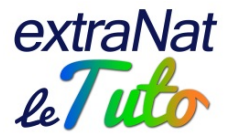

# **Déclarer un Officiel**

| DECLADATION I                                                                                               |                                                                                                    |
|----------------------------------------------------------------------------------------------------|----------------------------------------------------------------------------------------------------|
| DECLARATION L                                                                                               | D'UN NOUVEL OFFICIEL menu principal                                                                                                    |
| Legende                                                                                                    |                                                                                                    |
| 👪 l'officiel est                                                                                            | t licencié et il est dans votre périmètre. Vous pouvez l'ajouter                                                                                                    |
| ie licencié e                                                                                               | est déjà un officiel. (non ajoutable)                                                                                                    |
| A la lineactó a s                                                                                           | demonstration of the second second seco                                                                                                    |
| L le licencie ne                                                                                            | e dispose pas encore d'une licence obliteree sur la saison en cours. ( non ajoutable)                                                                                                    |
| Renseigneme                                                                                                 | e dispose pas encore d'une licence obliteree sur la saison en cours, (non ajoutable)<br>ent obligatoire.                                                                                                    |
| <ul> <li>Renseigneme</li> <li>NB: pensez à bi</li> </ul>                                                    | e dispose pas encore d'une licence obliteree sur la salson en cours. ( non ajoutable)<br>ent obligatoire.<br>ien regarder la date de naissance ainsi que l'IUF avant de selectionner un officiel.                                                                                                    |
| <ul> <li>Renseigneme</li> <li>NB: pensez à bi</li> <li>Discipline</li> </ul>                                | e dispose pas encore d'une licence obliteree sur la saison en cours. ( non ajoutable)<br>ent obligatoire.<br>ien regarder la date de naissance ainsi que l'IUF avant de selectionner un officiel.                                                                                                    |
| Niveau                                                                                                    | e dispose pas encore d'une ficence obliteree sur la saison en cours. (non ajoutable)<br>ent obligatoire.<br>ien regarder la date de naissance ainsi que l'IUF avant de selectionner un officiel.<br>Veuillez choisir une discipline •                                                                                                    |
| Renseigneme<br>NB: pensez à b<br>Discipline<br>Niveau                                                       | e dispose pas encore d'une licence obliteree sur la saison en cours. (non ajoutable)<br>ent obligatoire.<br>ien regarder la date de naissance ainsi que l'IUF avant de selectionner un officiel.<br>Veuillez choisir une discipline •<br>Veuillez selectionner une dicipline •                                                                                                    |
| Renseignenw<br>NB: pensez à b<br>Discipline<br>Niveau<br>Date d'obtention                                   | e dispose pas encore d'une ficence obliteree sur la saison en cours. (non ajoutable)<br>ent obligatoire.<br>ien regarder la date de naissance ainsi que l'IUF avant de selectionner un officiel.                                                                                                    |
| Renseignenw<br>NB: pensez à b<br>Discipline<br>Niveau<br>Date d'obtention<br>Codification                   | e dispose pas encore d une ficence obliteree sur la salson en cours. (non ajoutable)<br>ent obligatoire.<br>ien regarder la date de naissance ainsi que l'IUF avant de selectionner un officiel.<br>Veuillez choisir une discipline •<br>Veuillez selectionner une dicipline •<br>Que de course of the selection of the selection of the select |
| Renseignen<br>NB: pensez à b<br>Discipline<br>Niveau<br>Date d'obtention<br>Codification                    | e dispose pas encore d une ficence obliteree sur la salson en cours. (non ajoutable)<br>ent obligatoire.<br>ien regarder la date de naissance ainsi que l'IUF avant de selectionner un officiel.<br>Veuillez choisir une discipline  Veuillez selectionner une dicipline  Veuillez selectionner une dicipline  Veuillez selectionner une  Veuillez selectionner une  Veuillez selectionner une                                                                                                    |
| Renseignem<br>NB: pensez à b<br>Discipline<br>Niveau<br>Date d'obtention<br>Codification<br>Nouvel officiel | e dispose pas encore d une licence obliteree sur la salson en cours. (non ajoutable)<br>ent obligatoire.<br>ien regarder la date de naissance ainsi que l'IUF avant de selectionner un officiel.<br>Veuillez choisir une discipline •<br>Veuillez selectionner une dicipline •<br>                                                                                                    |

Cette fonction permet de déclarer un nouvel Officiel en précisant la discipline, le niveau, la date d'obtention et la codification éventuelle.

Une fois que vous aurez saisi les différentes informations et que vous aurez sélectionné le NOM et Prénom de l'Officiel, le bouton permettant de valider apparaitra.

Cette fonction est reliée au périmètre de gestion défini par le Comité régional.

Exemple : un Comité départemental pourra déclarer un nouvel Officiel B en water-polo uniquement si le Comité régional lui a attribué les droits de gestion de ce niveau d'Officiel dans cette discipline.

Lorsque vous aurez déclaré le nouvel Officiel, celui-ci recevra une invitation pour activer son espace personnel.

Bien sûr, il recevra cette invitation uniquement si son club a bien renseigné l'adresse mail sur sa fiche Licence.

Dans le cas où son adresse mail ne serait pas renseignée sur la fiche Licence, il pourra néanmoins s'inscrire afin d'activer son espace personnel en suivant les étapes décrites dans le Tutoriel dédié.

A.S.S

Si l'officiel dispose déjà d'un Titre référencé sur le serveur, vous ne devez pas le déclarer de nouveau. Il faut dans ce cas se rendre sur sa fiche individuelle et lui ajouter le nouveau Titre (cf "Fiche de l'officiel").

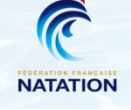

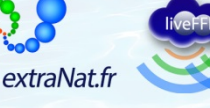

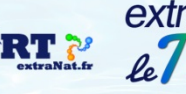

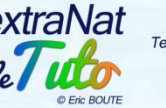

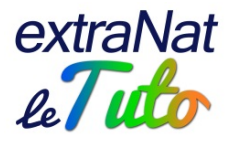

# Session de recyclage

|                |                                                                                                    |                                                                                                    |                                                                                                    | m                                                                                                    | ienu princip            |       |
|----------------|----------------------------------------------------------------------------------------------------|----------------------------------------------------------------------------------------------------|----------------------------------------------------------------------------------------------------|----------------------------------------------------------------------------------------------------|-------------------------|-------|
| La période     | e de validité d'un titre d'officiel e<br>e.g : Si un titre d'officiel est                                                                                                    | estvalide sur des saisons spo<br>calée sur la<br>recyclé le 05/01/2014 sa pério                                                                                                    | ortives; lors que celui-<br>s aison.<br>od e de validité s'étale                                                                                                    | ci est recyclé, sa période<br>ra du 16/09/2013 au 15/09                                                | de validité e<br>/2015. | est d |
| égende         |                                                                                                    |                                                                                                    |                                                                                                    |                                                                                                    |                         | -     |
|                |                                                                                                    |                                                                                                    |                                                                                                    |                                                                                                    |                         |       |
| La session     | de recyclage a eu lieu et des par<br>de recyclage a eu lieu mais aucu                                                                                                    | n participants y ont ete affecté.                                                                                                    |                                                                                                    |                                                                                                    |                         |       |
|                | et dans votre nérimètre et est li                                                                                                    | cencié sur la saison en cours V                                                                                                    | lous pouvez l'ajouter                                                                                                    | à une session de recyclane                                                                             |                         |       |
| Voir les offi  | riels avant narticiné à la session                                                                                                    |                                                                                                    |                                                                                                    |                                                                                                    |                         |       |
| Ajouter un     | officiel à la session de recyclage                                                                                                    |                                                                                                    |                                                                                                    |                                                                                                    |                         |       |
| Supprimer l    | e recyclage.                                                                                                    |                                                                                                    |                                                                                                    |                                                                                                    |                         |       |
| Recyclage n    | nodifiable seulement si la sessio                                                                                                    | n n'a pas encore eu lieu et si a                                                                                                    | ucun participant n'y a                                                                                                    | été affecté.                                                                                           |                         |       |
| 🛊 Renseignen   | nent obligatoire.                                                                                                    |                                                                                                    |                                                                                                    |                                                                                                    |                         |       |
| NB: Certains n | iveaux d'offiel n'ont pas besoin                                                                                                    | d'être recyclés (Natation cou                                                                                                    | rs e-Officiel CN atation                                                                                                    | course-Candidat C)                                                                                     |                         |       |
|                |                                                                                                    | a ono rooj oloo (riacano n o ou                                                                                                    |                                                                                                    | l oo alo o o allalaat o j                                                                              |                         |       |
| L Créssure     |                                                                                                    |                                                                                                    |                                                                                                    |                                                                                                    |                         |       |
| + Créer une    | session de recyclage                                                                                                    |                                                                                                    |                                                                                                    |                                                                                                    |                         |       |
| + Créer une    | session de recyclage<br>date-heure                                                                                                    | Discipline                                                                                                    | Nīveau                                                                                                    | Ville                                                                                                  |                         |       |
| + Créer une    | session de recyclage                                                                                                    | Discipline                                                                                                    | Niveau                                                                                                    | Ville                                                                                                  |                         |       |
| + Créer une    | date-heure                                                                                                    | Discipline<br>Natation course                                                                                                    | Niveau<br>Officiel B                                                                                                    | Ville<br>Soissons                                                                                      |                         |       |
| + Créer une    | session de recyclage<br>date-heure<br>30/01/16 - 14h:00<br>29/01/16 - 18h:30                                                                                                    | Discipline<br>Natation course<br>Natation course                                                                                                    | Niveau<br>Officiel B<br>Officiel B                                                                                                    | Ville<br>Soissons<br>Beauvais                                                                          | *                       |       |
| + Créer une    | session de recyclage           date-heure           30/01/16 - 14h:00           29/01/16 - 18h:30           19/12/15 - 14h:30                                                                                                    | Discipline Natation course Natation course Natation course Natation course                                                                                                    | Niveau<br>Officiel B<br>Officiel B<br>Officiel B                                                                                                    | Ville<br>Soissons<br>Beauvais<br>AMIENS                                                                | × ×                     |       |
| + Créer une    | session de recyclage           date-heure           30/01/16 - 14h:00           29/01/16 - 18h:30           19/12/15 - 14h:30           12/12/15 - 10h:00                                                                                                    | Discipline Natation course Natation course Natation course Water polo                                                                                                    | Niveau           Officiel B         Officiel B           Officiel B         Officiel B           Officiel B         Officiel B           Officiel B         Officiel B                               | Ville<br>Soissons<br>Beauvais<br>AMIENS<br>LAON                                                        | ×                       |       |
| + Créer une    | session de recyclage           date-heure           30/01/16 - 14h:00           29/01/16 - 18h:30           19/12/15 - 14h:30           12/12/15 - 10h:00           05/12/15 - 07h:30                                                                                     | Discipline           Natation course           Natation course           Natation course           Natation course           Water polo           Natation course                                                                                                    | Niveau           Officiel B           Officiel B           Officiel B           Officiel A                                                                                                    | Ville<br>Soissons<br>Beauvais<br>AMIENS<br>LAON<br>nogent sur oise                                     | × × × × × ×             |       |
| + Créer une    | session de recyclage           date-heure           30/01/16 - 14h:00           29/01/16 - 18h:30           19/12/15 - 14h:30           12/12/15 - 10h:00           05/12/15 - 07h:30           31/10/15 - 09h:30                                                         | Discipline           Natation course           Natation course           Natation course           Water polo           Natation course           Natation course           Water polo           Natation course           Natation course           Natation course           Natation course           Natation course           Natation course | Niveau           Officiel B           Officiel B           Officiel B           Officiel A           Officiel A                                                                                      | Ville<br>Soissons<br>Beauvais<br>AMIENS<br>LAON<br>nogent sur oise<br>AMIENS                           |                         |       |
| + Créer une    | session de recyclage           date-heure           30/01/16 - 14h:00           29/01/16 - 18h:30           19/12/15 - 14h:30           12/12/15 - 10h:00           05/12/15 - 07h:30           31/10/15 - 09h:30                                                         | Discipline           Natation course           Natation course           Natation course           Water polo           Natation course           Natation course           Natation course           Natation course           Natation course           Natation course           Natation course                                                | Niveau           Officiel B           Officiel B           Officiel B           Officiel A           Officiel A                                                                                      | Ville<br>Soissons<br>Beauvais<br>AMIENS<br>LAON<br>nogent sur oise<br>AMIENS                           |                         |       |
| + Créer une    | session de recyclage           date-heure           30/01/16 - 14h:00           29/01/16 - 18h:30           19/12/15 - 14h:30           12/12/15 - 10h:00           05/12/15 - 07h:30           31/10/15 - 09h:30           22/05/15 - 19h:15                             | Discipline           Natation course           Natation course           Natation course           Natation course           Water polo           Natation course           Natation course           Natation course           Natation course           Eau-libre                                                                                | Niveau Officiel B Officiel B Officiel B Officiel B Officiel A Officiel A Officiel A Officiel A                                                                                                    | Ville<br>Soissons<br>Beauvais<br>AMIENS<br>LAON<br>nogent sur oise<br>AMIENS                           |                         |       |
| + Créer une    | session de recyclage           date-heure           30/01/16 - 14h:00           29/01/16 - 18h:30           19/12/15 - 14h:30           12/12/15 - 10h:00           05/12/15 - 07h:30           31/10/15 - 09h:30           22/05/15 - 19h:15           22/05/15 - 19h:15 | Discipline          Natation course         Natation course         Natation course         Natation course         Water polo         Natation course         Natation course         Natation course         Eau-libre         Eau-libre                                                                                                    | Niveau         Officiel B         Officiel B         Officiel B         Officiel A         Officiel A         Officiel A         Officiel A         Officiel A         Officiel A         Officiel A | Ville<br>Soissons<br>Beauvais<br>AMIENS<br>LAON<br>nogent sur oise<br>AMIENS<br>compiégne<br>compiégne |                         |       |

Cette fonction permet de créer les sessions de recyclage, de les consulter ou de les modifier.

#### Créer une session de recyclage

| Créer une session d | e recyclage                           |  |
|---------------------|---------------------------------------|--|
| 🚖 Discipline        | Veuillez choisir une discipline 💌     |  |
| 🛊 Niveau            | Veuillez selectionner une dicipline - |  |
| 🛊 Date et heure     |                                       |  |
| Ville               | code postal                           |  |
| Adresse             |                                       |  |

Vous pouvez saisir les sessions de recyclages que vous allez organiser au sein de votre Institution.

Il vous faudra renseigner diverses informations :

- La discipline
- Le niveau d'Officiel
- La date et les horaires du recyclage

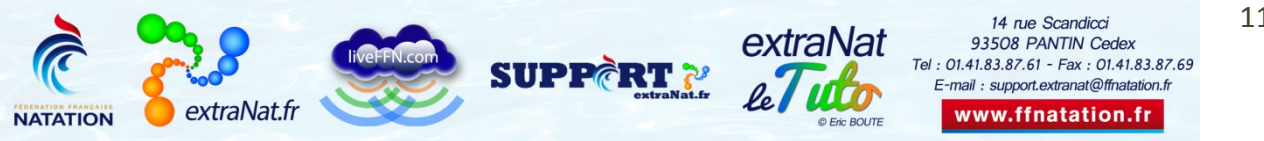

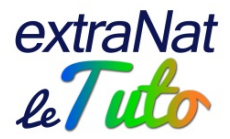

- Le lieu :
  - o Ville
  - Code postal
  - o Adresse

Depuis la version 2 de l'application, vous n'êtes plus obligés de saisir le lieu lors de la création. Vous pouvez ainsi créer vos sessions pour "prendre date" et compléter le lieu une fois que vous l'avez décidé.

Une fois la session de recyclage créée, elle apparait dans la liste. Vous pourrez ensuite la consulter ou la modifier.

Par ailleurs, chaque Officiel connecté à son espace personnel pourra retrouver les sessions de recyclage qui le concernent en fonction de son niveau.

D'autre part, les clubs pourront visualiser les sessions de recyclages enregistrées sur la base par l'Institution dont ils dépendent. Ainsi, ils pourront prendre contact avec vous pour inscrire leurs Officiels sur les sessions mises en place.

#### Consultation et modification des sessions de recyclage

Vous retrouvez la liste des sessions de recyclage de votre périmètre et vous pouvez agir dessus :

- Vous pouvez afficher les Officiels qui ont participé à la session de recyclage (
- Vous pouvez ajouter des Officiels à la session de recyclage déjà enregistrée. Attention vous ne devez rajouter des Officiels qu'une fois la session de recyclage réalisée. Ainsi, vous saisirez uniquement les Officiels présents (<sup>2</sup>)
- Vous pouvez supprimer la session de recyclage (¥)

Vous pouvez retrouver la liste des évolutions de la version 2 de l'application en vous rendant sur votre espace extraNat, "Les officiels" puis vous cliquez sur l'icône <sup>24</sup> à côte du retour au menu principal.

Pour toute question au sujet de l'application et de son utilisation, contactez Éric BOUTE : <u>support.extranat@ffnatation.fr</u> ou 01.41.83.87.61

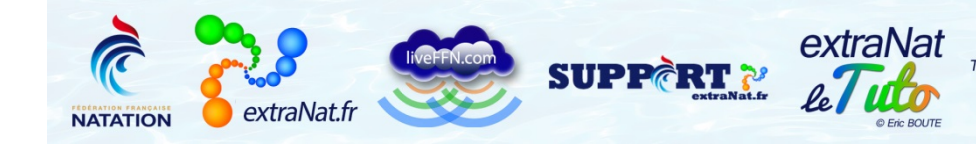